如何在Access报表中每隔N行显示一条粗线 PDF转换可能丢失 图片或格式,建议阅读原文

https://www.100test.com/kao\_ti2020/647/2021\_2022\_\_E5\_A6\_82\_ E4\_BD\_95\_E5\_9C\_A8A\_c97\_647114.htm 问题: 如何在报表中 每隔N行显示一条粗线 如何为报表增加一个行号列? 回答: 1、在设计模式里打开该报表,在报表主体里面加一

个TextBox,把Name属性改为InputID。2、把InputID的控件 来源(ControlSource)属性设置为=1;再把InputID的运行总 和(RunningSum)属性改为"全部之上"(Over All)。注 意:如果把这个控件显示给用户看,你将得到一个以1为步进 自动增长的行号列3、最后,在主体的格式化事件里输入如 下代码:Private Sub Detail\_Format(Cancel As Integer, FormatCount As Integer) If (Me![InputID] Mod 5) = 0 Then Me![Line19].BorderWidth = 3 分隔线的名称为Line19 Else Me![Line19].BorderWidth = 1 End If End Sub 4、预览报表就可 以看到报表上每隔5行显示一行粗线。100Test 下载频道开通 ,各类考试题目直接下载。详细请访问 www.100test.com